## Add an Authority

Last Modified on 04/27/2022 9:00 pm EDT

To add a new Authority record, from the main menu, arrive at the Authorities setup with this path: Setup > Other > Authorities.

The Authorities list will be displayed. Click on the Add Authority button at the upper left of the form.

| Authority 4                   | State | County        | City          | Phone1         | Phone2 |                 |
|-------------------------------|-------|---------------|---------------|----------------|--------|-----------------|
| Bainbridge<br>Police          | ОН    | Geauga County | Chagrin Falls | (123) 123-1112 |        | 🥒 Edit 🛅 Delete |
| Fire                          | ОН    |               | Chagrin Falls | (877) 877-8777 |        | 🥒 Edit 🛅 Delete |
| MI -<br>Plymouth<br>City PD   | МІ    | Wayne County  | Plymouth      | (734) 453-1234 |        | 🖋 Edit 🛅 Delete |
| vll -<br>Plymouth<br>Dity FD  | MI    | Wayne County  | Plymouth      | (734) 453-1235 |        | 🖋 Edit 🛅 Delete |
| vil -<br>Plymouth<br>Dity EMT | М     | Wayne County  | Plymouth      | (734) 453-1231 |        | 🖋 Edit 🛅 Delete |
|                               |       |               |               |                |        |                 |
|                               |       |               |               |                |        |                 |

The Edit Authority form will be displayed. Each data entry field will be described below.

| Edit Authority | ×            |  |
|----------------|--------------|--|
|                |              |  |
| Authority •    |              |  |
| State          | Alberta 💌    |  |
| County         | Adams County |  |
| Email          |              |  |
| City           |              |  |
| Phone1         | ()           |  |
| Phone2         | ()           |  |
|                |              |  |
|                | Save Cancel  |  |

## Data Entry Fields

Data entry fields preceded by an asterisk are required.

- \*Authority Enter a code for the authority. Maximum of 200 characters allowed.
- State Select the state from the drop-down list.
- County Select the county from the drop-down list (not required).
- Email Enter an email address if available.
- City Enter the city or town for the authority.
- Phone1 Enter the primary telephone number for the authority.
- Phone2 Enter the secondary telephone number if available.

After filling in the form, click on the Save button.